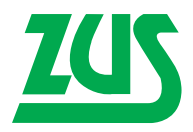

# Program Płatnik 9.01.001

## Instrukcja instalacji

|                                                                                                    | W rozliczeniowych raport<br>istnieją ubezpieczeni znaj | ach imiennych dla<br>dujący się na poni | wybranego okresu,<br>ższej liście. |                                                               |                                                                    |              |
|----------------------------------------------------------------------------------------------------|--------------------------------------------------------|-----------------------------------------|------------------------------------|---------------------------------------------------------------|--------------------------------------------------------------------|--------------|
|                                                                                                    | Nazwisko                                               | Imię                                    | PESEL NIP                          | <u> </u>                                                      |                                                                    |              |
|                                                                                                    | HERLIKOWSKA                                            | BOŻENA                                  | 62041411! { Akt                    | ualizacja progra                                              | amu i danych płatnik                                               | a X          |
| IMIR                                                                                                 | 4                                                      |                                         | _                                  | Zainstalowana w<br>Zainstalowana w                            | versja programu: 9.01.001B<br>versja metnyki 44                    | (2014-04-D4) |
|                                                                                                    | Numer identyfikatora infor                             | macji 1 🔹                               | í í                                | Informacja o przebie<br>Sprawdzanie aktu<br>1. Komponentu i s | gu aktualizacji<br>Jalności komponentów i deny<br>Rowniki programu | ch programu: |
| Aktual                                                                                               | <u>P</u> omoc <                                        | <u>w</u> stecz <u>D</u>                 | alej >                             | 2. Dane w rejestra<br>3. Statusy przetwo                      | re platnika<br>orzenia dokumentów                                  |              |
| Zainstalowana wersja programu:<br>Zainstalowana wersja metryki:                                      | 9.01.001B<br>44 (2014-0                                | 4-04)                                   |                                    | Jeśli chcesz pobr<br>[Pobierz aktualiza                       | ać aktualizacje naciśnij przyc<br>cje],                            | isk          |
| Sprawdzanie aktualności kompone<br>1. Komponenty i słowniki programu<br>2. Dane w rejestrze płatnika | ntów i danych programu:<br>i aktu<br>aktu              | ahe                                     |                                    | Przebieg aktualizar                                           | ji <u>P</u> obierz aktualiza                                       | cje Anuluj   |
| <ol> <li>Statusy przetworzenia dokument</li> </ol>                                                   | ów aktu                                                | Płatnik                                 |                                    |                                                               | ×                                                                  |              |
| Jeśli choesz sprawdzić przebieg ak<br>[Przebieg aktuałzacji]<br>Przebieg aktuałzacji                 | tualizacji nacišnij przycisk<br>Zamknij Am             | uluj                                    | Dane płatnika<br>Czy chcesz za     | a nie są aktualn<br>aktualizować da                           | ie.<br>ane?                                                        |              |
| -                                                                                                    |                                                        |                                         | <u>T</u> ak                        |                                                               | Nie                                                                |              |

## SPIS TREŚCI

| 1. | Wymagania sprzętowe programu Płatnik    | 3  |
|----|-----------------------------------------|----|
| 2. | Wymagania systemowe programu            | 3  |
| 3. | Instalacja programu – bez serwera SQL   | 4  |
| 4. | Instalacja programu wraz z serwerem SQL | 12 |
| 5. | Aktualizacja oprogramowania             | 15 |

#### 1. WYMAGANIA SPRZĘTOWE PROGRAMU PŁATNIK

#### Konfiguracja minimalna:

- procesor Pentium II,
- 512 MB pamięci RAM,
- około 1 GB przestrzeni na dysku twardym (jeśli użytkownik ma zainstalowane inne dodatkowe oprogramowanie, to wymagania co do przestrzeni dyskowej są większe),
- karta graficzna pracująca w rozdzielczości co najmniej 800×600 i wyświetlająca co najmniej 256 kolorów,
- dowolny modem lub karta sieciowa.

Tak przygotowany sprzęt może być wykorzystywany u płatników obsługujących niewielką liczbę dokumentów oraz zatrudniających kilka lub kilkanaście osób.

#### Uwaga!

Praca przy rozdzielczości ekranu 800×600 i ustawionych dużych czcionkach może powodować niedostępność niektórych elementów okien programu.

#### Konfiguracja zalecana:

- procesor Pentium IV lub szybszy,
- 1 GB pamięci RAM lub więcej,
- 1–2 GB wolnej przestrzeni na dysku twardym lub więcej, w zależności od przewidywanej wielkości bazy danych oraz zakresu instalowanych komponentów,
- karta graficzna SVGA pracująca w rozdzielczości 1024×768 i wyświetlająca 16 milionów kolorów (True Color),
- drukarka atramentowa lub laserowa drukująca z rozdzielczością przynajmniej 300 dpi,
- karta sieciowa z dostępem do szerokopasmowego Internetu,
- czytnik kart kryptograficznych.

Powyższa konfiguracja zapewnia płynną pracę w aplikacji dla płatnika zatrudniającego od kilkudziesięciu do kilkuset ubezpieczonych oraz obsługujących duże ilości dokumentów ubezpieczeniowych.

Jeżeli płatnik zatrudnia kilka tysięcy i więcej ubezpieczonych, konieczny może być komputer o zdecydowanie wyższych parametrach obliczeniowych.

Wiele zależy również od rodzaju baz danych, które są dostępne i obsługiwane w programie Płatnik.

### 2. WYMAGANIA SYSTEMOWE PROGRAMU

Program Płatnik wymaga jednego z niżej wymienionych systemów operacyjnych (w polskiej wersji językowej):

- Windows 98 SE (brak dostępu do funkcji komunikacji elektronicznej z ZUS),
- Windows ME (brak dostępu do funkcji komunikacji elektronicznej z ZUS),

- Windows 2000 z Service Pack 4,
- Windows XP z Service Pack 3 (lub wyższy),
- Windows Server 2003 z Service Pack 2 (lub wyższy),
- Windows Vista z Service Pack 2,
- Windows Server 2008 z Service Pack 2 (lub wyższy),
- Windows Server 2008 R2 z Service Pack 1 (lub wyższy),
- Windows Server 2012,
- Windows 7 z Service Pack 1,
- Windows 8

z zainstalowaną przeglądarką internetową: Internet Explorer w wersji przynajmniej 5.5 SP2 dla systemu Windows 2000 i starszych oraz 6.0 SP2 dla systemu Windows XP i nowszych.

#### 3. INSTALACJA PROGRAMU - BEZ SERWERA SQL

Rozpoczęcie instalacji wymaga posiadania w systemie operacyjnym przeglądarki internetowej Internet Explorer 5.5 SP2 lub nowszej.

Dla systemów Windows 2000, Windows XP, Windows Vista oraz Server 2003, Server 2008, Windows 7, Windows 8 wymagane jest zalogowanie się na konto administratora systemu.

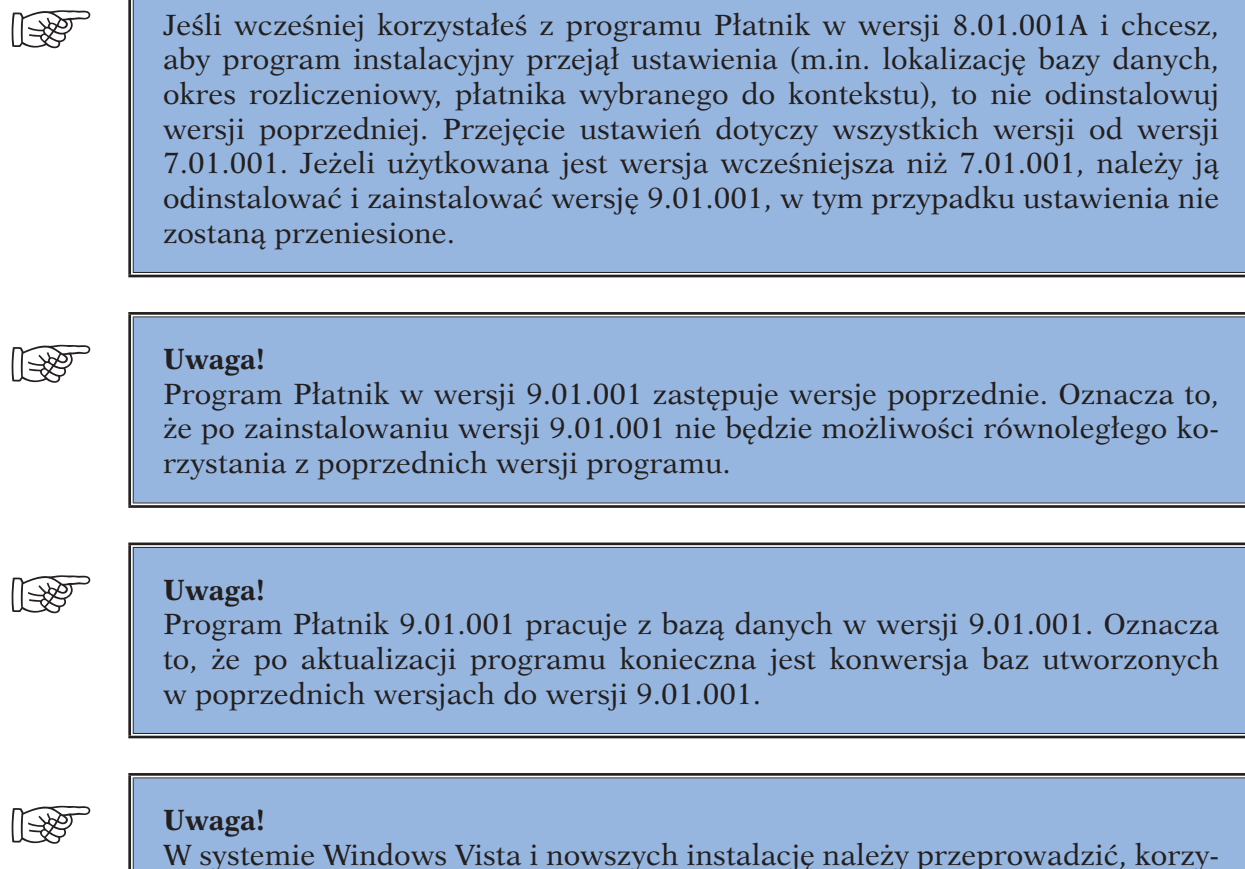

W systemie Windows Vista i nowszych instalację należy przeprowadzić, korzystając z opcji **Uruchom jako administrator** dostępnej pod prawym klawiszem myszy. Aby zainstalować program z nośnika CD:

1. Uruchom plik SETUP.EXE. Po uruchomieniu wyświetli się okno kreatora instalacji. Jeśli na komputerze był zainstalowany program Płatnik w wersji 8.01.001A, 7.03.002, 7.03.001, 7.02.001 lub 7.01.001, to program instalacyjny po uruchomieniu wykryje to i informacja o tym zostanie wyświetlona w oknie instalatora (patrz rysunek 1).

Wybierz opcję **Wykonaj instalację programu Płatnik 9.01.001**, a następnie kliknij przycisk **Dalej**. W kolejnym kroku pojawi się okno powitania (patrz rysunek 2).

Jeśli instalujesz program na komputerze, na którym wcześniej nie był zainstalowany program Płatnik, to okno powitania pojawi się na ekranie w pierwszym kroku.

Po włożeniu do napędu płyty CD z programem instalacyjnym Płatnik i wybraniu opcji **Instaluj program Płatnik**, plik SETUP.EXE zostanie uruchomiony automatycznie.

| talator programu Płatnik                 | 9.01.001                                                                                                    |
|------------------------------------------|----------------------------------------------------------------------------------------------------|
| Uwaga!<br>Na tym komputerze jest zainsta | alowany Program Płatnik 8.01.001A.                                                                                                    |
| Na tym komputerze jest zainste           | Iowary Program Płatnik 8.01.001A.<br>Wybierz czynność do wykonania:<br>Odinstaluj zainstalowany wcześniej program Płatnik 8.01.001A.<br>Wykonaj instalację programu Płatnik 9.01.001. |
|                                          |                                                                                                    |

Rysunek 1. Okno dialogowe "Instalator programu Płatnik 9.01.001"

2. W oknie powitania kreatora (patrz rysunek 2) kliknij przycisk **Dalej**, aby kontynuować proces instalacji.

W oknie tym oraz w każdym następnym kliknięcie przycisku **Anuluj** spowoduje zatrzymanie instalacji – możesz tego dokonać w każdej chwili. Po kliknięciu przycisku **Anuluj** program instalacyjny będzie wymagał dodatkowo potwierdzenia zamiaru rezygnacji z instalacji. Aby potwierdzić zamiar, kliknij przycisk **Tak**.

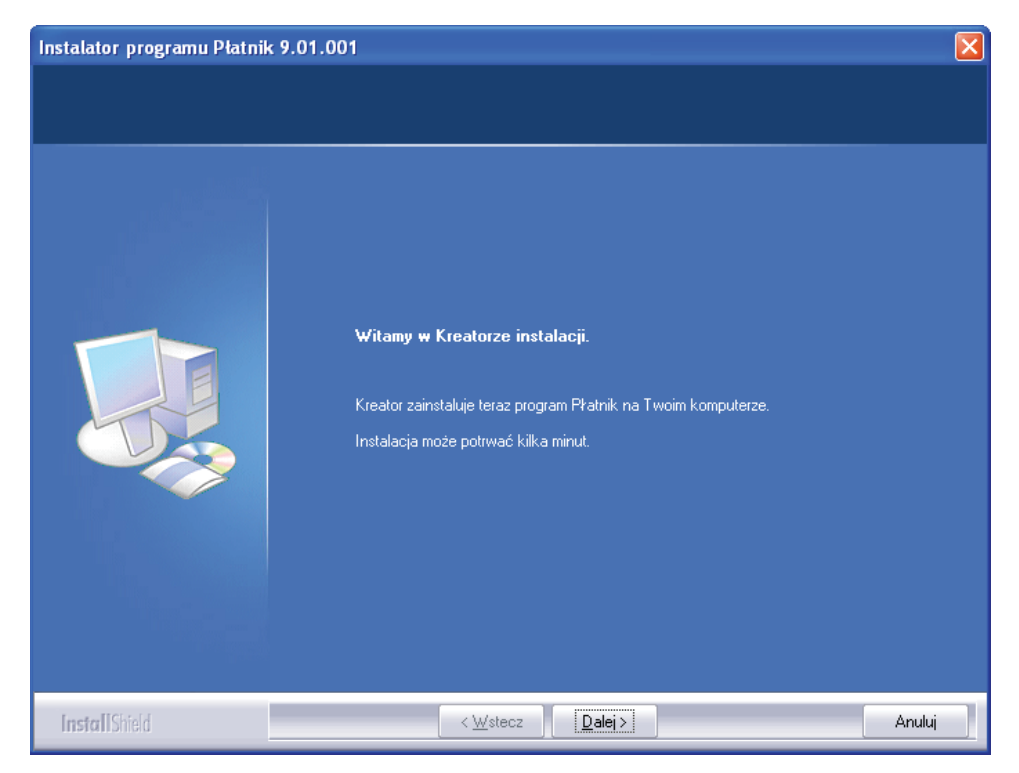

Rysunek 2. Okno dialogowe "Instalator programu Płatnik 9.01.001"

Jeżeli program jest instalowany na komputerze, na którym nie jest zainstalowana jego poprzednia wersja, to na ekranie pojawi się okno "Wybierz lokalizację docelową" (patrz rysunek 3). Jeżeli odpowiada Ci proponowana przez program instalacyjny lokalizacja: w systemie Windows XP i starszych pliki programu i dane programu znajdują się w katalogu C:\Program Files\Asseco Poland S.A. W systemie Windows Vista i nowszych dane programu umieszczane są standardowo w katalogu C:\ProgramFiles\Asseco Poland S.A., natomiast pliki danych dla programu Płatnik w katalogu C:\ProgramData\Asseco Poland S.A.

W przypadku instalacji programu w innych niż domyślne ustawienia lokalizacjach programu należy zadbać, aby inni użytkownicy korzystający z programu Płatnik również posiadali dostęp do danych katalogów.

Programu Płatnik nie można instalować na dyskach sieciowych.

3. Jeśli akceptujesz domyślną lokalizację (**C:\Program Files\Asseco Poland SA\Płatnik**), kliknij przycisk **Dalej**. Możesz zmienić proponowaną lokalizację, klikając przycisk **Zmień**, a następnie wskazując inny katalog.

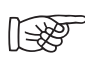

Program można zainstalować w dowolnym folderze, do którego użytkownik ma pełne uprawnienia, na komputerze, z którego została uruchomiona instalacja programu.

| Instalator programu Płatnik 9.01.001                                                           |                                                                        |     |
|------------------------------------------------------------------------------------------------|------------------------------------------------------------------------|-----|
| <b>Lokalizacja docelo<del>w</del>a</b><br>Wybierz katalog, w którym zostaną zainstalowane plik | si programu.                                                           |     |
|                                                                                                | Zainstaluj program Płatnik w katalogu:<br>C:\\Asseco Poland SA\Płatnik |     |
| InstallShield                                                                                  | < <u>₩</u> stecz <u>Dalei&gt;</u> Anu                                  | luj |

Rysunek 3. Okno instalatora "Wybierz lokalizację docelową"

- 4. W następnym oknie (patrz rysunek 4) wybierz typ bazy, która najbardziej odpowiada twoim potrzebom oraz gwarantuje poprawną pracę programu, i kliknij przycisk **Dalej**. Możesz wybrać bazę aktualną, z którą dotychczas pracowałeś (tylko w przypadku instalacji aktualizującej starszą wersję programu), tzn. bazę **MS Access (MS JET 4.0)** lub **SQL Server**. Wraz z programem zostaną zainstalowane wszystkie komponenty systemu operacyjnego wymagane do pracy ze wskazaną przez Ciebie bazą danych.
- 5. Komponenty i motor (Access albo SQL) wybranej bazy danych instalowane są tylko wówczas, gdy wymaga tego aktualna konfiguracja komputera.
- 6. Kolejne kroki instalacji, w przypadku gdy została wybrana praca z bazą SQL Server, zostały opisane w rozdziale "Instalacja programu wraz z serwerem SQL".

| Instalator programu Płatnik 9.0                              | 01.001                                                                              |
|--------------------------------------------------------------|-------------------------------------------------------------------------------------|
| <b>Typ bazy danych</b><br>Wybierz typ bazy danych, który naj | lepiej odpowiada Twoim potrzebom.                                                   |
|                                                              | Program Płatnik będzie pracował z bazą danych.                                      |
|                                                              | Aktualną (MS Access - 'C:\Program Files\Asseco Poland SA\Płatnik\Baza\Płatnik.mdb') |
|                                                              | MS Access (MS JET 4.0)                                                              |
|                                                              | SQL Server                                                                          |
| InstallShield                                                | < <u>₩</u> stecz <u>D</u> alej> Anuluj                                              |

Rysunek 4. Okno instalatora "Typ bazy danych"

7. Jeżeli wybierzesz pracę z aktualną bazą danych, to w kolejnym kroku wprowadź dane administratora programu (patrz krok 9, rysunek 7).

Jeśli zdecydowałeś, że program będzie pracował z bazą MS Access, w kolejnym kroku będziesz miał możliwość zdecydowania poprzez zaznaczenie opcji **Chcę utworzyć bazę danych**, czy program instalacyjny ma utworzyć nową, domyślną bazę danych (patrz rysunek 5). Jeżeli chcesz pracować z bazą utworzoną w poprzednich wersjach programu, nie zaznaczaj opcji, tylko kliknij przycisk **Dalej**.

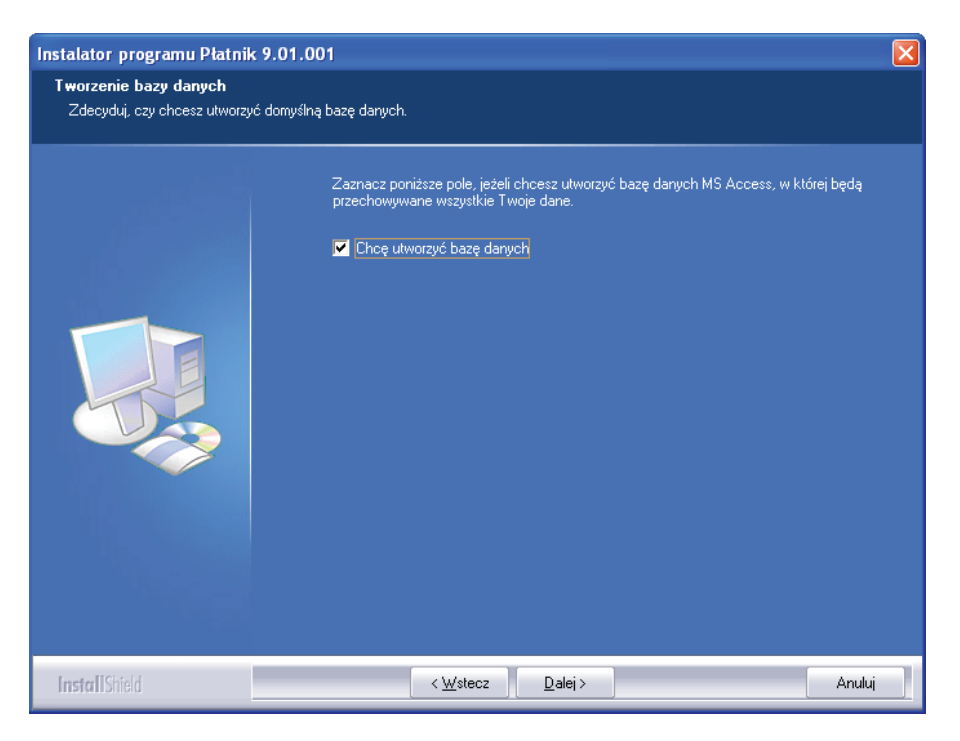

Rysunek 5. Okno instalatora "Tworzenie bazy danych"

8. W przypadku wybrania opcji **Chcę utworzyć bazę danych**, po przejściu do kolejnego kroku podaj nazwę pliku tworzonej bazy danych i hasło dostępu do tej bazy, a następnie kliknij przycisk **Dalej** (patrz rysunek 6). Plik ten zostanie umieszczony w folderze **Baza** w lokalizacji docelowej wskazanej przez Ciebie w jednym z poprzednich kroków.

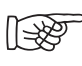

Hasło dostępu do bazy danych nie może być puste. Zalecane jest utworzenie hasła, które składa się co najmniej z 8 znaków, zawiera małe i wielkie litery oraz cyfry lub znaki specjalne.

Dopóki program Płatnik jest wykorzystywany do pracy tylko i wyłącznie z jedną bazą danych, podawanie hasła dostępu do bazy danych podczas uruchomienia programu nie będzie wymagane.

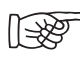

#### Uwaga!

Hasło do bazy danych należy koniecznie zapamiętać lub zapisać i chronić przed udostępnieniem osobom niepowołanym. Jego utrata spowoduje brak możliwości ponownego połączenia z bazą danych, np. w przypadku awarii komputera. Hasło do bazy danych można zmienić w oknie "Ustawienia bazy danych".

| Instalator programu Płatnik 9.01.0                                | 01                                                                                                    | X |
|-------------------------------------------------------------------|----------------------------------------------------------------------------------------------------|---|
| <b>Tworzenie bazy danych</b><br>Wprowadź nazwę pliku bazy danych. |                                                                                                    |   |
|                                                                   | Podaj nazwę pliku bazy danych, który będzie umieszczony w katalogu:<br>'C:\Program Files\Asseco Poland SA\Płatnik\Baza\'. |   |
|                                                                   | Płatnik                                                                                                    |   |
|                                                                   | Podaj hasło dostępu do tworzonej bazy danych:                                                                             |   |
|                                                                   | Hasto:                                                                                                    |   |
|                                                                   |                                                                                                    |   |
|                                                                   | Potwierdzenie hasła:                                                                                                    |   |
|                                                                   |                                                                                                    |   |
|                                                                   |                                                                                                    |   |
|                                                                   |                                                                                                    |   |
| InstallShield                                                     | < <u>₩</u> stecz <u>D</u> alej> Anuluj                                                                                    |   |

Rysunek 6. Okno instalatora: wprowadzanie nazwy bazy

9. W kolejnym kroku kreatora na ekranie pojawi się okno "Konfigurowanie konta administratora programu" (patrz rysunek 7), w którym wprowadź nazwisko, imię i hasło administratora programu, a następnie kliknij przycisk **Dalej**.

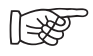

Hasło administratora programu musi składać się co najmniej z 8 znaków, zawierać małe i wielkie litery oraz cyfry lub znaki specjalne.

| Instalator programu Płatnik 9<br>Konfigurowanie konta adminis | .01.001<br>stratora programu |                                             | X      |
|---------------------------------------------------------------|------------------------------|---------------------------------------------|--------|
| Wprowadź dane, które bedą potr                                | zebne do używania programu   |                                             |        |
|                                                               | Podaj imię, nazwisko (       | oraz hasło administratora programu Płatnik: |        |
|                                                               | Login:                       | ADMINISTRATOR                               |        |
|                                                               | lmię:                        | ALICJA                                      |        |
|                                                               | Nazwisko:                    | ZDAN                                        |        |
|                                                               | Hasło:                       |                                             |        |
|                                                               | Potwierdzenie hasła:         |                                             |        |
|                                                               |                              |                                             |        |
|                                                               |                              |                                             |        |
|                                                               |                              |                                             |        |
| InstallShield                                                 | < <u>V</u>                   | ⊻stecz Instaluj                             | Anuluj |

Rysunek 7. Okno dialogowe "Konfigurowanie konta administratora programu"

10. W przypadku instalacji aktualizującej starszą wersję programu, w oknie "Konfigurowanie konta administratora programu" (patrz rysunek 8) znajdować się będzie imię i nazwisko administratora programu wprowadzone podczas poprzedniej instalacji, które w zależności od potrzeb możesz zmienić lub pozostawić bez zmian. Wprowadź dotychczasowe hasło administratora programu, a następnie kliknij przycisk **Dalej**.

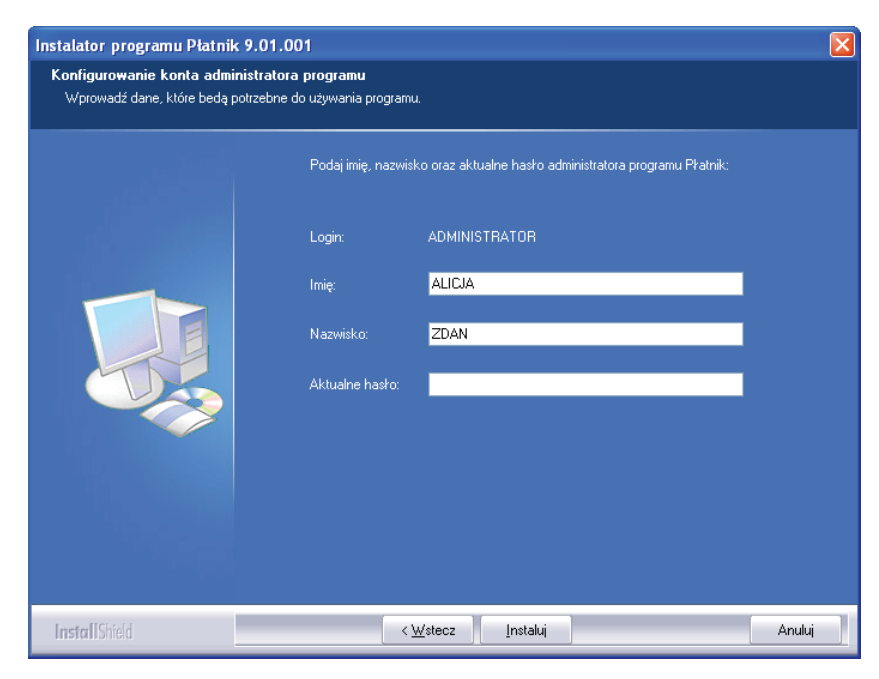

Rysunek 8. Okno dialogowe "Konfigurowanie konta administratora programu"

- 11. Program instalacyjny rozpocznie wykonywanie żądanych operacji (instalacja i konfiguracja systemu, patrz rysunek 9).
  - 12

Na ekranie pojawi się okno "Stan instalacji", w którym zostanie wyświetlony stan zaawansowania instalacji programu. Wszystkie pliki wchodzące w skład programu Płatnik zostaną umieszczone we wskazanym folderze, a w menu **Programy** zostanie dodana nazwa grupy.

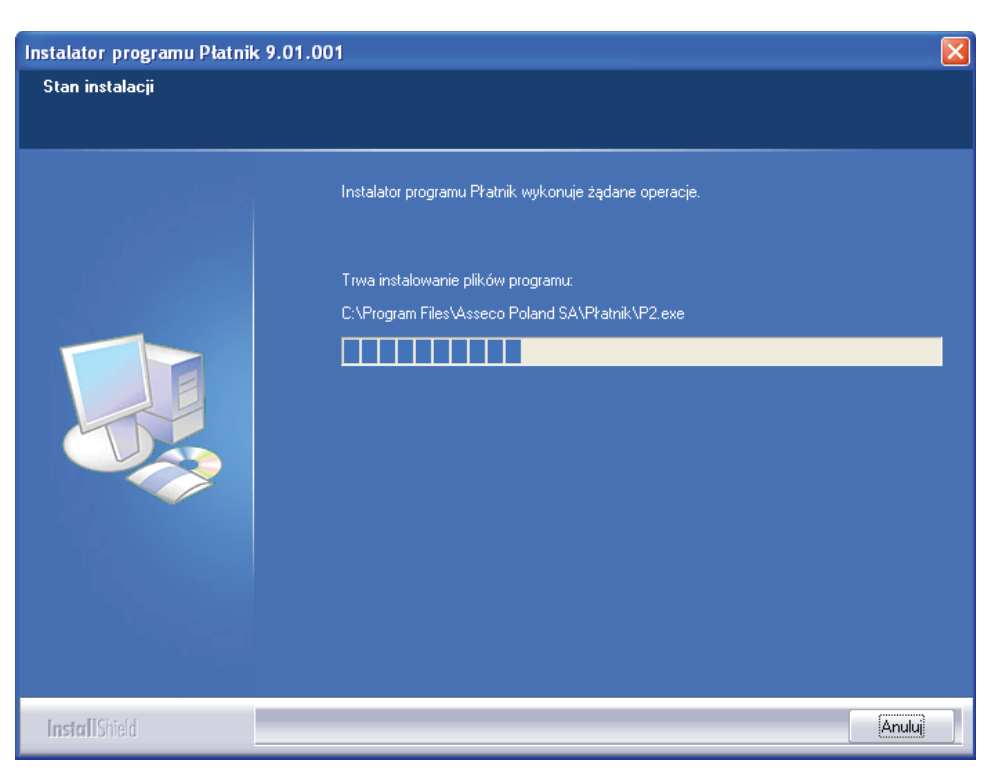

Rysunek 9. Okno dialogowe "Stan instalacji"

12. W ostatnim oknie, które pojawi się na ekranie (patrz rysunek 10), kliknij przycisk **Zakończ**, aby zakończyć instalację. Jeśli chcesz od razu po zainstalowaniu rozpocząć prace z programem, zaznacz pole wyboru **Uruchom program Płatnik** i kliknij przycisk **Zakończ**.

| Podczas instalacji instalator sprawdza obecność bibliotek systemowych, czyli<br>plików niezbędnych do prawidłowego funkcjonowania programu Płatnik. Jeśli<br>wykryje, że ich nie ma, skopiuje je do odpowiednich folderów systemowych.<br>Do prawidłowego działania tych bibliotek może się okazać konieczne ponow-<br>ne uruchomienie systemu. Informacja o tym zostanie wyświetlona w formie<br>odpowiedniego okna kończącego instalację. |
|----------------------------------------------------------------------------------------------------|
| Podczas pracy kreatora InstallShield służącego do instalacji programu Płat-<br>nik na niektórych komputerach może wystąpić błąd oznaczony komunikatem<br>"SETUP spowodował ogólny błąd ochrony w module DIBENG.DLL". W takiej<br>sytuacji zaleca się na czas instalacji programu wyłączyć przyspieszenie sprzę-                                                                                                    |

towe w zaawansowanych właściwościach karty graficznej.

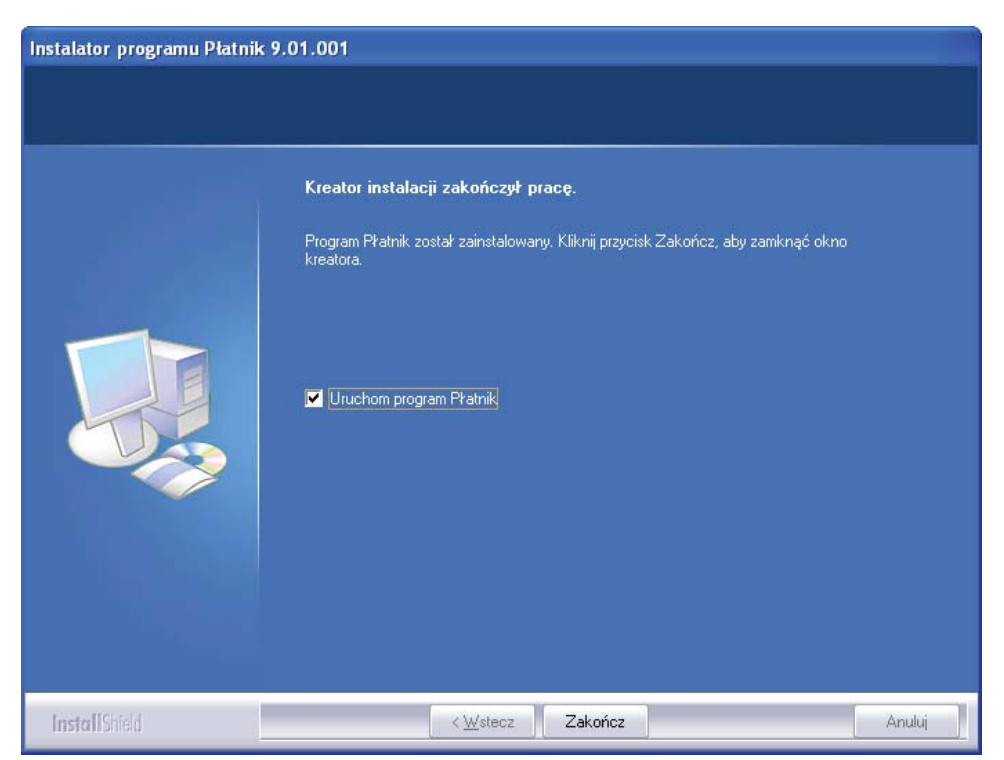

Rysunek 10. Okno dialogowe na zakończenie instalacji

### 4. INSTALACJA PROGRAMU WRAZ Z SERWEREM SQL

Taka instalacja jest niezbędna, gdy użytkownik chce pracować z SQL (system zarządzania bazą danych), a na stacji roboczej, na której instalowany jest program Płatnik, nie ma zainstalowanego oprogramowania obsługującego serwer SQL. Aby podczas instalacji programu zainstalować serwer SQL, postępuj w następujący sposób:

- 1. Uruchom program instalacyjny i postępuj tak, jak podczas instalacji opisanej w rozdziale 1.3.
- 2. Jeżeli w oknie "Typ bazy danych" (patrz rysunek 4) wybrałeś SQL Server, w kolejnym kroku określ, czy chcesz zainstalować serwer baz danych Microsoft SQL Server 2005 Express Edition (patrz rysunek 11) i kliknij przycisk **Dalej**.

B

Podczas pierwszego uruchomienia programu po instalacji (niezależnie od tego, czy wybrano opcje instalacji nowego serwera SQL) konieczne będzie utworzenie nowej bazy danych lub skonfigurowanie połączenia z istniejącą bazą. Jeśli instalujesz program, aktualizując jego poprzednią wersję, program nadal będzie się łączył z aktualnie skonfigurowaną bazą danych.

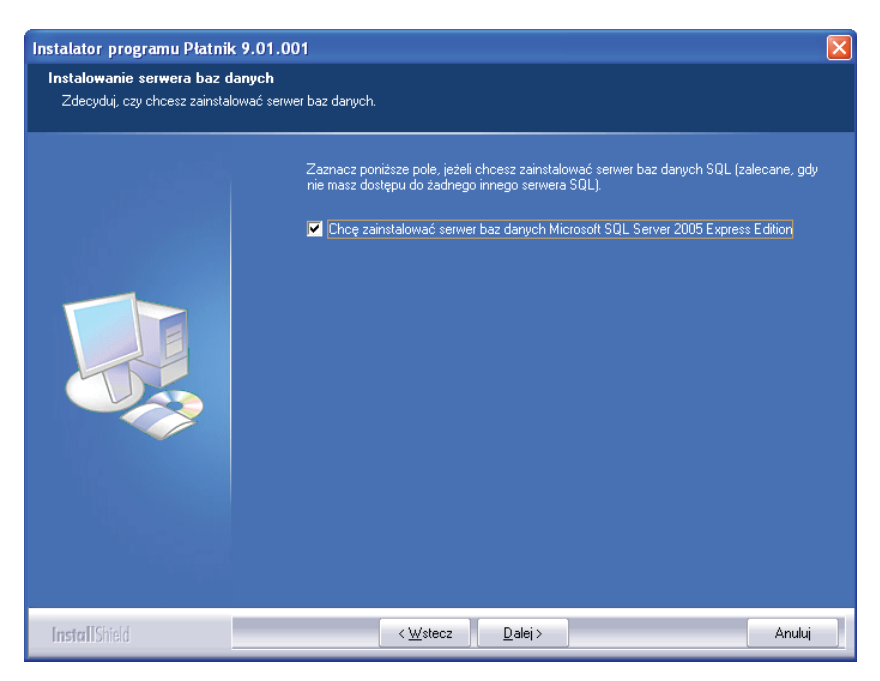

Rysunek 11. Okno dialogowe "Instalowanie serwera baz danych SQL"

3. Jeśli w poprzednim kroku wybrałeś opcję **Chcę zainstalować serwer baz danych Microsoft SQL Server 2005 Express Edition**, na ekranie pojawi się kolejne okno kreatora (patrz rysunek 12), w którym podaj nazwę serwera i kliknij przycisk **Dalej**. Jeśli w poprzednim kroku nie wybrałeś opcji instalowania serwera baz danych, kreator przejdzie od razu do okna "Konfigurowanie konta administratora programu" (patrz rysunek 7).

N-32

W nazwie serwera nie używaj polskich liter i innych znaków diakrytycznych (znaków graficznych używanych w alfabetach i innych systemach pisma, umieszczanych nad, pod literą, obok lub wewnątrz niej). SQL Server będzie rozpoznawany jako <NazwaKomputera\NazwaSerwera>.

| Instalator programu Płatnik 9.0                                      | 01.001                                                                                                    |        |
|----------------------------------------------------------------------|----------------------------------------------------------------------------------------------------|--------|
| Instalowanie serwera baz danyı<br>Określ nazwę, pod którą będzie roz | c <b>h</b><br>ppoznawany serwer baz darych.                                                                                                    |        |
|                                                                      | Podaj nazwę serwera baz danych. Nie używaj polskich iker.<br>SQL Server będzie ropoznawany jako <nazwakomputera nazwaserwera="">.</nazwakomputera> |        |
|                                                                      | Platnik2005                                                                                                    |        |
|                                                                      |                                                                                                    |        |
|                                                                      |                                                                                                    |        |
|                                                                      |                                                                                                    |        |
| InstallShield                                                        | < Westecz Dalej >                                                                                                    | Anuluj |

Rysunek 12. Okno instalatora: nazwa serwera baz danych

4. W oknie "Konfigurowanie serwera baz danych" (patrz rysunek 13) wybierz katalog, w którym mają być zapisywane dane serwera SQL (zalecane jest pozostawienie domyślnej ścieżki bez zmian) oraz ustaw hasło administratora serwera SQL, a następnie kliknij przycisk **Dalej**.

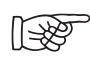

Zaleca się, aby hasło administratora serwera SQL składało się co najmniej z 8 znaków oraz zawierało małe i wielkie litery oraz cyfry lub znaki specjalne.

| Instalator programu Płatnik                                   | 9.01.001                                                                                      |        |
|---------------------------------------------------------------|-----------------------------------------------------------------------------------------------|--------|
| Konfigurowanie serwera baz<br>Ustal lokalizaję przechowywania | <b>danych</b><br>a danych i hasło administratora serwera.                                     |        |
|                                                               | Umieszczaj pliki danych serwera SQL w katalogu:<br>C:\Program Files\Microsoft SQL Server Zmie | ń      |
|                                                               | Ustal hasho administratora serwera SQL (sa):<br>Hasho:<br>IIIIIIIII                           |        |
|                                                               | Potwierdzenie hasła:                                                                          |        |
|                                                               |                                                                                               |        |
| InstallShield                                                 | < <u>₩</u> stecz <u>D</u> alej>                                                               | Anuluj |

Rysunek 13. Okno instalatora "Konfigurowanie serwera baz danych"

- 5. W kolejnym oknie (patrz rysunek 7 oraz rysunek 8) należy skonfigurować konto administratora programu, podając imię, nazwisko oraz hasło.
- 6. Program instalacyjny rozpocznie wykonywanie żądanych operacji (instalacja i konfiguracja systemu, patrz rysunek 9).

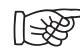

Na ekranie pojawi się okno "Stan instalacji", w którym zostanie wyświetlony stan zaawansowania instalacji programu. Wszystkie pliki wchodzące w skład programu Płatnik zostaną umieszczone we wskazanym folderze, a w menu **Programy** zostanie dodana nazwa grupy.

7. W ostatnim oknie, które pojawi się na ekranie, kliknij przycisk **Zakończ**, aby zakończyć instalację. Program instalacyjny może proponować ponowne uruchomienie komputera. Podczas instalacji program instalacyjny sprawdza obecność bibliotek systemowych, czyli plików niezbędnych do prawidłowego funkcjonowania programu Płatnik. Jeśli wykryje, że ich nie ma, skopiuje je do odpowiednich folderów systemowych. Do prawidłowego działania tych bibliotek może się okazać konieczne ponowne uruchomienie systemu. Informacja o tym zostanie wyświetlona w formie odpowiedniego okna kończącego instalację. Po ponownym uruchomieniu należy się zalogować na to samo konto użytkownika

## 5. AKTUALIZACJA OPROGRAMOWANIA

Aby wykonać aktualizację oprogramowania, np. zainstalować dodatek do aktualnej wersji programu Płatnik, wykonaj następujące czynności:

1. Uruchom program instalacyjny programu Płatnik.

132

2. Wybierz opcję Wykonaj aktualizację programu Płatnik 9.01.001X. Następnie kliknij klawisz Dalej.

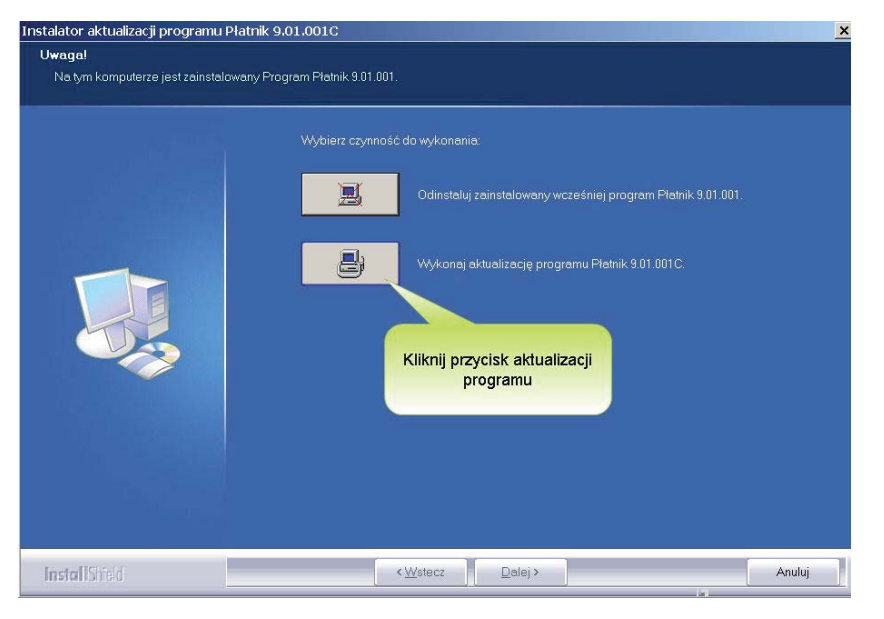

Rysunek 14. Okno instalatora "Instalator aktualizacji programu Płatnik"

- 3. W kolejnym kroku kreator poinformuje o gotowości do aktualizacji oprogramowania. Kliknij przycisk **Dalej**.
- 4. Wprowadź hasło administratora programu Płatnik. Kliknij przycisk Instaluj.
- 5. Program instalacyjny rozpocznie wykonywanie żądanych operacji (instalacja i konfiguracja systemu, patrz rysunek 9).
- 6. W ostatnim oknie, które pojawi się na ekranie (patrz rysunek 10), kliknij przycisk **Zakończ**, aby zakończyć instalację. Jeśli chcesz od razu po zainstalowaniu rozpocząć pracę z programem, zaznacz pole wyboru **Uruchom program Płatnik** i kliknij przycisk **Zakończ**.